## My Retirement Plan (MRP) website What happens if I forget my password?

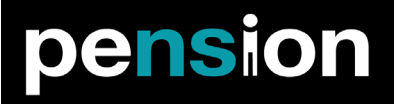

If you have forgotten your MRP password, you can reset it easily using the self-service option. Follow the steps below to reset your password online:

| 1. | Click on the self-serve "Forgot your password?" link<br>on the MRP login screen.                                                                                                    | Member ID:<br>Password:                                                          | <ul> <li>Forgot your password?</li> <li>Need help?</li> </ul>                                                    |
|----|----------------------------------------------------------------------------------------------------|----------------------------------------------------------------------------------|----------------------------------------------------------------------------------------------------|
| 2. | Enter your Member ID. If you do not know your<br>Member ID, you can locate it on your Member<br>Statement*.<br>Enter your Member ID, complete the Captcha, and<br>click 'Next' to proceed.                         | Member ID<br>Captcha                                                             | Get Another?<br>Enter the characters you see in the image.                                                       |
| 3. | When prompted, answer the challenge questions you<br>created when you first accessed the MRP site.<br>Once completed, click 'Save' to proceed.                                                                     | Question 1:<br>Answer 1:<br>Question 2:<br>Answer 2:<br>Question 3:<br>Answer 3: | What is your mother's maiden name?<br>What was the name of your first pet?<br>What is your spouse's middle name? |
| 4. | After you answer the challenge questions, a temporary particle Success<br>You have answered your challenge questions correctly. Your new password is                                                               | TEMPOF                                                                           | vill be provided.                                                                                                |
| 5. | Return to the MRP login screen <b>nspensions.hroffice.com</b><br>Log in with your Member ID and temporary password.<br>Create a new permanent password and ensure it is<br>securely recorded for future reference. | Member ID:<br>Password:                                                          | <ul><li>Forgot your password?</li><li>Need help?</li></ul>                                                       |

\* If you cannot locate your Member Statement and do not recall your Member ID, please contact us.